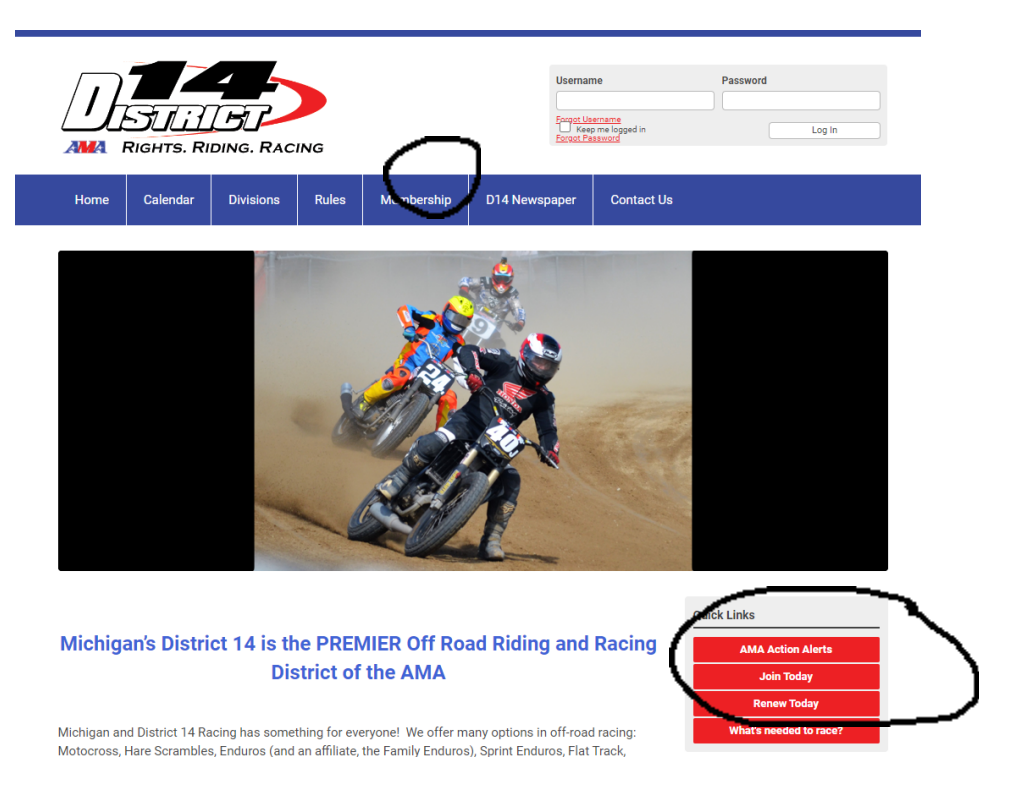

**Step 1:** Start here or here, don't log in first. If you get an error message, go to the top right of the page and click Log Out. Then return to the Quick Link and you will go to the next page.

| Login                                                                                                    | Quick Links                                                                                                    |
|----------------------------------------------------------------------------------------------------|----------------------------------------------------------------------------------------------------|
| First Time Users                                                                                                    | AMA Action Alerts                                                                                                    |
| First time users that are current D14 members will have click "Forgot Password" to set your password to<br>use for logging in to the site. Your username is the email address that you used when you signed up for<br>your D14 membership. | Join Today<br>Renew Today<br>What's needed to race?                                                                                                    |
| Membership Renewal                                                                                                    | Announcements                                                                                                    |
| Please no <u>te, you will not be able to renew your membership until you are within 30 days of your</u><br>membership expiration.                                                                                                    | CHECK OUT this post by our<br>NEW President, Brian Kidner,<br>introducing himself to the<br>district: <u>click here</u>                                                                                                    |
| Existing Users                                                                                                    | The 014 Offroad Awards Banquet is                                                                                                    |
| f you already have an account, sign in here.                                                                                                    | coming up on February 25th at<br>Soaring Eagle. Purchase your tickets<br>there?<br>ATTENT ON: For race status<br>updates.i.e. weather updates,<br>cancellictions etc. – please<br>consult he track, club, or<br>promotr who is putting on the<br>race. |
| Password                                                                                                    |                                                                                                    |
| Groot Destance<br>Login                                                                                                    |                                                                                                    |
| New Users                                                                                                    |                                                                                                    |
| f you are a new user, enter your email address below to login.                                                                                                    | 1                                                                                                    |
| mail                                                                                                    |                                                                                                    |
| By providing you areal address, you agree to receive emails from AMA District Fourteen Club Council                                                                                                    | Upcoming Events                                                                                                    |
| Register                                                                                                    | Set Apr 1, 2023<br>Bulldogs MX - Vintage ONLY                                                                                                    |

**Step 2:** Now complete either the Existing User portion OR the New User portion. If District 14 does not have an email address for you, you will need to follow the New User steps. Once you create a New User profile, you can purchase a membership. Don't worry, the Membership Admin will be able tell if you are already a member.

# FAQs:

## Can I buy/renew over the phone?

No, we have no way to take payment over the phone.

#### I can't renew, I get an error message.

See step 1. Are you within 60 days of expiration? If not, you can't renew online.

## Where do I find the Family Memberships?

You don't. AMA has those, but District 14 does not. Each individual has a membership.

#### My kids don't have an email address, how do I sign them up?

The email address is the person's unique identifier – you can set them up an account, use a parent's work email address, or even make one up. It just must be different from anyone else's.

#### I'm renewing for multiple people...

The process is the same for each person. Make sure you log off fully in between each person or you may overwrite the previous membership.

#### I hate technology. Is there another way?

Forms are available at every District event, or you can print the Membership Application (one for each person) from this website and mail it in with payment to:

D14 Membership 13785 Spring Creek SW Fife Lake, MI 49633

# Still having problems? Text/email the Membership Admin. (Molly Kidner) at:

231-670-5450 D14membership@gmail.com